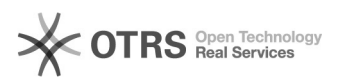

## Retirando páginas específicas de um arquivo PDF pelo UnityPDF

## 28/09/2024 14:27:44

## Imprimir artigo da FAQ

| Categoria:                                                                                                    | SEATE::Procedimentos Operacionais 2º Nível | Votos:              | 0                        |
|----------------------------------------------------------------------------------------------------|--------------------------------------------|---------------------|--------------------------|
| Estado:                                                                                                    | public (all)                               | Resultado:          | 0.00 %                   |
|                                                                                                    |                                            | Última atualização: | Dom 08 Mai 21:36:17 2022 |
|                                                                                                    |                                            |                     |                          |
| Palavras-chave                                                                                                    |                                            |                     |                          |
| retirando paginas UnityPDF                                                                                                    |                                            |                     |                          |
|                                                                                                    |                                            |                     |                          |
| Sintoma (público)                                                                                                    |                                            |                     |                          |
| Este procedimento deve ser realizado quando o usuário necessitar retirar de um<br>documento PDF uma sequência de páginas específicas criando um novo arquivo<br>pelo UnitPDF.     |                                            |                     |                          |
| Problema (público)                                                                                                    |                                            |                     |                          |
| Solução (público)                                                                                                    |                                            |                     |                          |
| Localizar o ícone abaixo na Área de Trabalho e com um duplo clique seguir os<br>passos:                                                                                           |                                            |                     |                          |
| Na sua tela principal clique símbolo verde com sinal positivo "Add PDF<br>file(s)";                                                                                               |                                            |                     |                          |
| Localize o arquivo a ser utilizado e clique em "Abrir";                                                                                                    |                                            |                     |                          |
| Clique no ícone "Extract page(s)", indique o número sequencial de páginas e<br>clique em "Extract;NESTE EXEMPLO O ARQUIVO POSSUI 4 PÁGINAS E SERÃO RETIRADOS<br>AS PÁGINAS 2 E 3. |                                            |                     |                          |
| Selecione o local para salvar os novos arquivos e clique em "OK";                                                                                                    |                                            |                     |                          |
| Com o processo finalizado clique em "OK";                                                                                                    |                                            |                     |                          |
| Feche o programa e localize os arquivos no local criado.                                                                                                    |                                            |                     |                          |